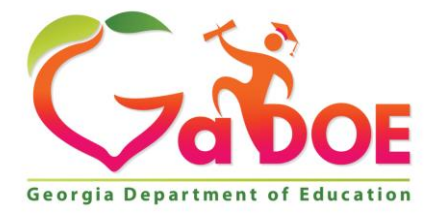

Richard Woods, Georgia's School Superintendent "Educating Georgia's Future"

#### GEORGIA DEPARTMENT OF EDUCATION OFFICE OF THE STATE SUPERINTENDENT OF SCHOOLS TWIN TOWERS EAST ATLANTA, GA 30034-5001

TELEPHONE: (800) 869 - 1011

FAX: (404) 651-5006

http://www.gadoe.org/

#### **MEMORANDUM**

**TO:** PCGenesis System Administrators

**FROM:** Steven Roache, Senior Information Systems Manager

#### SUBJECT: Release 23.03.01 – 2024 SHBP Employee Premiums Installation Instructions

This document contains the PCGenesis software release overview and installation instructions for *Release 23.03.01*.

PCGenesis supporting documentation is provided at:

http://www.gadoe.org/Technology-Services/PCGenesis/Pages/default.aspx

November, 2023 Payroll Completion Instructions

Install this release <u>after</u> completing the November 2023 payroll(s). Install this release <u>before</u> executing F4 – Calculate Payroll and Update YTD for the December 2023 payroll.

#### <mark>A PCGenesis E-mail User List Is Available</mark>

The Georgia Department of Education has created an e-mail user list for PCGenesis. PCGenesis users can join the list by sending a blank e-mail to:

#### join-pcgenesis@list.doe.k12.ga.us

After joining the PCGenesis user list, users can take advantage of discussion forums by sending e-mails to:

#### pcgenesis@list.doe.k12.ga.us

An e-mail sent to <u>pcgenesis@list.doe.k12.ga.us</u> will broadcast the e-mail to all PCGenesis users enrolled in the group. Those PCGenesis districts and RESAs that join the user list will be able to share ideas, discuss problems, and have many more resources available for gaining insight into PCGenesis operations. Join today!

> Georgia Department of Education Richard Woods, State School Superintendent December 18, 2023 • 7:33 AM • Page 2 of 23 All Rights Reserved.

### **Table of Contents**

| Section A: Overview of Release                                               | 4  |
|------------------------------------------------------------------------------|----|
| A1. Payroll System                                                           | 4  |
| A1.1. Calendar Year 2024 Georgia Health Insurance (GHI) Employee Premiums    | 4  |
| Section B: Installation Instructions for Release 23.03.01 Software           | 6  |
| B1. Perform a PCGenesis Full Backup                                          | 6  |
| B2. Install PCGenesis Release 23.03.01                                       | 7  |
| B2.1. Downloading GHIRATES2024.csv from Portal                               | 7  |
| B2.2. Importing Benefit Plan/Option/Tier Records                             | 10 |
| B3. Print and Verify the Results of the Benefit Plan/Option/Tier File Report | 17 |
| B3.1. Benefit Deduction Option and Tier Report – Example                     | 18 |
| B4. Perform a PCGenesis Full Backup After Release 23.03.01 is Installed      | 19 |
| Section C: After PCGenesis Release 23.03.01 Has Been Installed               | 20 |
| C1. Setting up GHI Employee Rates for December 2023 Payroll                  | 20 |
| C2. Verify Contents of the End-of-October Backup                             | 22 |

# Section A: Overview of Release

## A1. Payroll System

## A1.1. Calendar Year 2024 Georgia Health Insurance (GHI) Employee Premiums

These instructions contain <u>all of the information necessary</u> to import the Department of Community Health (DCH) open enrollments, to set the employee deductions, and to prepare for calculating 2024 GHI premiums for the December payroll.

The installation of PCGenesis *Release 23.03.01* allows the user to import the SHBP option and premium updates into PCGenesis. PCGenesis identifies the "old" premium rates with an ending date of *12/31/2023*, while the new premium rates, imported with this release's installation, display a beginning date of *01/01/2024*. *Section B3.1*. *Benefit Deduction Option and Tier Report – Example* provides sample results of the GHI premiums import.

The Georgia Department of Education (GaDOE) strongly urges PCGenesis users to follow the instructions for printing the results of the *Benefit Plan/Option/Tier File* update for review after the release's installation. *Section B3: Print and Verify the Results of the Benefit Plan/Option/Tier File Report* provides the instructions to complete this procedure. After printing the report, PCGenesis users should verify '01/01/2024' and '12/31/9999' display as the *From Date* and *To Date* field entries for SHBP options and tiers.

Effective January 1, 2024, there are a number of changes to SHBP options:

- All GHI options remain the same. GHI options 88, B1, B2, B3, B6, H1, H2, and K1 are still available. Anthem, United Healthcare, Kaiser, and TriCare Supplement make up the available options for employees.
- All GHI tiers remain the same. Valid tiers include '10' (single employee), '40' (single employee/ tobacco surcharge), and tiers '90', '91', and '94' '97'. Tricare Supplement, however, only offers tiers '10', '90', '94', and '96'.

| The following table provides the d | letails of the SHBP changes: |
|------------------------------------|------------------------------|
|------------------------------------|------------------------------|

| <b>PCGenesis</b> | Description               | C4 - 4    |
|------------------|---------------------------|-----------|
| Option Code      | Description               | Status    |
| B1               | Anthem Gold Plan          | Unchanged |
| B2               | Anthem Silver Plan        | Unchanged |
| B3               | Anthem <b>Bronze</b> Plan | Unchanged |
| B6               | Anthem <b>HMO</b> Plan    | Unchanged |
| H1               | United HealthCare HMO     | Unchanged |
| H2               | United HealthCare HDHP    | Unchanged |
| K1               | Kaiser HMO                | Unchanged |
| 88               | TriCare Supplement        | Unchanged |

#### Release 23.03.01 – 2024 SHBP Employee Premiums Installation Instructions

| PCGenesis |                                         |         |
|-----------|-----------------------------------------|---------|
| Tier Code | Description                             | Status  |
| 10        | SINGLE COVERAGE                         | Updated |
| 40        | SINGLE COVERAGE/TOBACCO SURCHARGE       | Updated |
| 90        | EMPLOYEE & SPOUSE                       | Updated |
| 91        | EMPLOYEE & SPOUSE/TOBACCO SURCHARGE     | Updated |
| 94        | EMPLOYEE & CHILD(REN)                   | Updated |
| 95        | EMPL & CHILD(REN)/TOBACCO SURCHARGE     | Updated |
| 96        | EMPLOYEE & SPOUSE & CHILD(REN)          | Updated |
| 97        | EMPL & SPOUSE & CHILD/TOBACCO SURCHARGE | Updated |

These instructions also contain <u>all of the information necessary</u> to import the Department of Community Health (DCH) employee open enrollments, to set the employee deductions, and to prepare for calculating 2024 GHI premiums for the December payroll. Review the checklist in *Section C: After PCGenesis Release 23.03.01 Has Been Installed* in this document for step-by-step instructions.

#### **IMPORTANT NOTE**

For the month of **December 2023**, the non-certified employ<u>er</u> rate stays at **\$945.00**. The non-certified employer rate does not change until the January 2024 payroll.

# Section B: Installation Instructions for Release 23.03.01 Software

## **B1.** Perform a PCGenesis Full Backup

Proceed to section *B2*. *Verify Windows Security Group GENUSERS* in this document if these two conditions are met:

- 1. The prior evening's full system backup was successful.
  - In addition to its current labeling, also label the prior evening's backup media as "Data Backup Prior to Release 23.03.01".
  - Continue to use the backup in the normal backup rotation.
- 2. <u>No work</u> has been done in PCGenesis since the prior backup.

Otherwise, continue with the instructions in section *B1*. *Perform a PCGenesis Full Backup* if these two conditions are <u>not</u> met.

| Step | Action                                                                                                    |
|------|----------------------------------------------------------------------------------------------------|
| 1    | Verify all users are logged out of PCGenesis.                                                                                                    |
| 2    | Stop the VerraDyne Queue Service ( <b>VQueueService</b> ) and the SQL Express Service ( <b>SQLEXPRESSPCG</b> ) prior to running a full backup of the entire <b>K</b> :\ PCGenesis disk drive or else the backup will not run to completion.                                                                                                    |
| 3    | Perform a PCG Full Backup to CD or DVD or USB.                                                                                                    |
| 4    | When the PCGenesis backup completes, label the backup CD or DVD or USB <b>"Full System Backup Prior to Release 23.03.01</b> ".                                                                                                    |
| 5    | <b>Start the SQL Express Service</b> : <b>SQLEXPRESSPCG must be running before starting</b><br><b>the release installation.</b> If <i>SQL Server</i> is not running, the <b>PCGenesisDB</b> cannot be updated<br>during the release installation. If you run a full backup prior to installing the release and<br><i>SQL Server</i> has been stopped, the following commands can be executed to restart<br><b>SQLEXPRESSPCG</b> . |
|      | <ul> <li>The following commands should be entered in the command prompt for <i>Windows</i> or added to the backup bat file to start the services.</li> <li>NET START MSSQL\$SQLEXPRESSPCG</li> </ul>                                                                                                    |
| 6    | Proceed to B2. Install PCGenesis Release 23.03.01.                                                                                                    |

## **B2. Install PCGenesis Release 23.03.01**

## **B2.1.** Downloading GHIRATES2024.csv from Portal

| Step | Action                                                                                                    |
|------|----------------------------------------------------------------------------------------------------|
| 1    | <b><u>NOTE</u></b> : The person installing the PCGenesis release must be the <b>Payroll Administrator</b> of the PCGenesis system.                                                                                                    |
| 2    | Start the SQL Express Service: SQLEXPRESSPCG must be running before starting the release installation. If <i>SQL Server</i> is not running, the PCGenesisDB cannot be updated during the release installation.                                                                    |
| 3    | Verify all users are logged out of PCGenesis.                                                                                                    |
| 4    | Open Windows® Explorer.                                                                                                    |
| 5    | Navigate to the K:\INSTAL directory.                                                                                                    |
| 6    | Verify the single file GHIRATES2024.csv displays.                                                                                                    |
|      | If <b>GHIRATES2024.csv</b> does not display, return to the MyGaDOE Web portal, and detach the file from the Web portal again.                                                                                                    |
| 7    | *** ALERT ***                                                                                                    |
|      | After downloading the files we need to make sure they are not blocked, otherwise when we unzip, ALL the files will all be blocked. This is a new security feature of the Windows Server 2012 / 2016 operating system.                                                             |
|      | To check whether the files have been blocked, <b>right-click</b> on each of the downloaded files and select <b>Properties</b> . If you see a security message at the bottom, as shown below, you will need to click the ' <b>Unblock</b> ' button. This is a very important step! |
|      | For each of the downloaded files in K:\INSTAL, right-click on the filename and select 'Properties'.                                                                                                    |

After right-clicking on each file, select the 'Properties' option:

| Open with Scan with Windows Defender Restore previous versions Send to Cut Copy Create shortcut Delete Rename |
|----------------------------------------------------------------------------------------------------|
| Rename<br>Properties                                                                                          |

Depending on the version of the Windows operating system, the following screen displays:

| INSTLPCG P    | roperties ×                                                                                      | 2             | pcgunzip.exe Properties                                                                  |
|---------------|--------------------------------------------------------------------------------------------------|---------------|------------------------------------------------------------------------------------------|
| General Secur | ity Details Previous Versions                                                                    | General Comp  | patibility Security Details Previous Versions                                            |
|               | INSTLPCG                                                                                         | 1             | pcgunzip.exe                                                                             |
| Type of file: | File                                                                                             | Type of file: | Application (.exe)                                                                       |
| Description:  | INSTLPCG                                                                                         | Description:  | pcgunzip.exe                                                                             |
| Location:     | K:\INSTAL                                                                                        | Location:     | K:\INSTAL                                                                                |
| Size:         | 158 KB (162,304 bytes)                                                                           | Size:         | 31.0 MB (32,552,342 bytes)                                                               |
| Size on disk: | 160 KB (163.840 bytes)                                                                           | Size on disk: | 31.0 MB (32,555,008 bytes)                                                               |
| Created:      | Today, July 27, 2018, 2 minutes ago                                                              | Created:      | Today, July 27, 2018, 9:24:21 AM                                                         |
| Modified:     | Today, July 27, 2018, 2 minutes ago                                                              | Modified:     | Today, July 27, 2018, 9:24:22 AM                                                         |
| Accessed:     | Today, July 27, 2018, 2 minutes ago                                                              | Accessed:     | Today, July 27, 2018, 9:24:21 AM                                                         |
| Attributes:   | Read-only Hidden Advanced                                                                        | Attributes:   | Read-only Hidden Advanced                                                                |
| Security:     | This file came from another computer Unblock and might be blocked to help protect this computer. | Security:     | This file came from another computer and might be blocked to help protect this computer. |
|               | OK Cancel Apply                                                                                  |               | OK Cancel Apply                                                                          |

Georgia Department of Education Richard Woods, State School Superintendent December 18, 2023 • 7:33 AM • Page 8 of 23 All Rights Reserved.

| Step | Action                                                                                                    |
|------|----------------------------------------------------------------------------------------------------|
| 8    | Check the bottom of the ' <i>Properties</i> ' dialog box to see if the following <b>security</b> warning is displayed: |
|      | "This file came from another computer and might be blocked to help protect this computer."                             |
|      | If the option is presented, select $\begin{tabular}{ c c c c c c c c c c c c c c c c c c c$                            |
|      | Do this for each of the files in the K:\INSTAL directory.                                                              |
| 9    | Proceed to section B2.2. Importing Benefit Plan/Option/Tier Records.                                                   |

Georgia Department of Education Richard Woods, State School Superintendent December 18, 2023 • 7:33 AM • Page 9 of 23 All Rights Reserved.

## **B2.2.** Importing Benefit Plan/Option/Tier Records

| Step | Action                                                                                                    |
|------|----------------------------------------------------------------------------------------------------|
| 1    | <b><u>NOTE</u></b> : The person installing the PCGenesis release must be the <b>Payroll Administrator</b> of the PCGenesis system. |
| 2    | From the Business Applications Master Menu, select F2 (Payroll System).                                                            |

#### The following screen displays:

|      | PCG Dist=8991                  | Rel=20.03.00                                                       | 11/05/2020 PCG 00                                                                                                    | 1 SV C:\SQLSYS                           | C:\SECOND     | WHITE        | _        |          |  |
|------|--------------------------------|--------------------------------------------------------------------|----------------------------------------------------------------------------------------------------|------------------------------------------|---------------|--------------|----------|----------|--|
|      |                                |                                                                    |                                                                                                    | Payroll                                  | System        |              |          | PAYMOOOO |  |
|      | FKeg                           | 2                                                                  |                                                                                                    | Master                                   | Menu          |              |          |          |  |
|      | 1<br>2<br>3                    | Payroll<br>  Payroll<br>  Payroll                                  | l Setup Menu<br>l Update Menu<br>l Check & Direct D                                                                        | eposit Menu                              |               |              |          |          |  |
|      | <u>4</u><br>5                  | Annual<br>  Monthl                                                 | Reports Menu<br>y/Quarterly/Fiscal                                                                                         | /Biennial Rep                            | orts Menu     |              |          |          |  |
|      | 8<br>9<br>10<br>11<br>12<br>13 | Employ<br>  Update<br>  Earning<br>  Check<br>  Update<br>  Specia | yee Reports/Label<br>;/Display Descript<br>gs History Menu<br>Reconciliation Me<br>;/Display Payroll I<br>I Functions Menu | s Menu<br>ion/Deduction<br>nu<br>Monitor | /Annuity Menu |              |          |          |  |
|      | _20                            | ] File Re                                                          | organization                                                                                                    |                                          |               |              |          |          |  |
|      | Master User <sub>list</sub>    | PAY VENI<br>MONITOR MONITO                                         |                                                                                                    |                                          |               |              |          | 15.03.00 |  |
| tep_ | Action                         |                                                                    |                                                                                                    |                                          |               |              |          |          |  |
| 3    | Select                         | 9 (F9                                                              | - Update/Di                                                                                                    | isplay De                                | scription/l   | Deduction/An | nuity Me | nu).     |  |

| PCG Dist=8991 Rel=20.03.00 11/05/2020 PCG 001 SV C:\SQLSYS C:\SECOND WHITE                                                                                                    | – 🗆 🗙          |
|----------------------------------------------------------------------------------------------------|----------------|
| Payroll System                                                                                                    | PAYM0009       |
| FKey Description/Deduction/Annuity Files Menu                                                                                                    |                |
| Description File:<br>1 Maintain Description Records<br>2 Maintain Alpha Description Records<br>4 Print Description Records                                                                                           |                |
| Deduction File:<br>5 Maintain Deduction Records<br>6 Print Deduction Records<br>7 Maintain Benefit Plan/Option/Tier Records<br>8 Import Benefit Plan/Option/Tier Records<br>9 Print Benefit Plan/Option/Tier Records |                |
| Annuity File:<br>10 Display/Update Annuity Deduction Control Record<br>11 Maintain Annuity Records<br>12 Verify/Print Annuity Records                                                                                |                |
| Master         UsetList         PAY         VEND           Ouesa         Wordsa         PAY         VEND                                                                                                    | 7.03.01        |
|                                                                                                    |                |
| Select 8 (F8 – Deduction File: Import Benefit Plan/Option/                                                                                                    | Tier Records). |

| PCG Dist=899         | 1 Rel=20.03.00 | ) 11/05/2020  | PCG 001 SV C:\SQLS | S C:\SECOND    | WHITE         | -         |          |
|----------------------|----------------|---------------|--------------------|----------------|---------------|-----------|----------|
|                      | Identif        | y Benefit (   | Plan/Option/Tie    | r Premium Data | Import File f | rom Excel | PAYPI280 |
|                      | -              |               | •                  |                | •             |           |          |
|                      |                |               |                    |                |               |           |          |
|                      |                |               |                    |                |               |           |          |
|                      |                |               |                    |                |               |           |          |
| Enter the imp        | ort file p     | path and na   | ame (e.g. C:\BE    | NEDAT\SHBPCCYY | RATES.CSV)    |           |          |
| Ur F10 LU            | Browse fi      | Jr +110       |                    |                |               |           |          |
| <u>C:\BENEDAT\SH</u> | BPCCYYRATI     | <u>-s.csu</u> |                    |                |               | -         |          |
|                      |                |               |                    |                |               |           |          |
|                      |                |               |                    |                |               |           |          |
|                      |                |               |                    |                |               |           |          |
|                      |                |               |                    |                |               |           |          |
|                      |                |               |                    |                |               |           |          |
|                      |                |               |                    |                |               |           |          |
|                      |                |               |                    |                |               |           |          |
|                      |                |               |                    |                |               |           |          |
|                      |                |               |                    |                |               |           |          |
|                      | 1              | Enter = co    | ntinue or F        | 16 = Exit      |               |           | 17.01.00 |
|                      |                |               |                    |                |               |           |          |
|                      |                |               |                    |                |               |           |          |
| Action               |                |               |                    |                |               |           |          |

| → × ↑ 🦲 « pcgdev\$ (\\fs4) (K                                                                                                    | (·) > | INSTAL 🗸         | õ | Search INSTAL | ,      |
|----------------------------------------------------------------------------------------------------|-------|------------------|---|---------------|--------|
| Irganize 👻 New folder                                                                                                    |       |                  |   | 8== - []      |        |
| E Desktop                                                                                                    | ^     | Name             | ^ | Date mod      | lified |
| 😫 Documents                                                                                                    |       | GHIRATES2024.csv |   | 11/13/2023 1  | 0:55 A |
| 🖶 Downloads                                                                                                    |       |                  |   |               |        |
| 👌 Music                                                                                                    | - 1   |                  |   |               |        |
| E Pictures                                                                                                    |       |                  |   |               |        |
| -                                                                                                    |       |                  |   |               |        |
| Videos                                                                                                    |       |                  |   |               |        |
| 📓 Videos<br>🏪 Local Disk (C:)                                                                                                    |       |                  |   |               |        |
| <ul> <li>Videos</li> <li>Local Disk (C:)</li> <li>New Volume (E:)</li> </ul>                                                                                                    | ł     |                  |   |               |        |
| <ul> <li>Videos</li> <li>Local Disk (C:)</li> <li>New Volume (E:)</li> <li>scans (\\ftpmain) (H:)</li> </ul>                                                                                                    | ł     |                  |   |               |        |
| <ul> <li>Videos</li> <li>Local Disk (C:)</li> <li>New Volume (E:)</li> <li>scans (\\ftpmain) (H:)</li> <li>pcgenesis\$ (\\pcg2008dev) (I:)</li> </ul>                                                                       | 1     |                  |   |               |        |
| <ul> <li>Videos</li> <li>Local Disk (C:)</li> <li>New Volume (E:)</li> <li>scans (\\ftpmain) (H:)</li> <li>pcgenesis\$ (\\pcg2008dev) (l:)</li> <li>pcgenesis\$ (\\pcg2012test) (J:)</li> </ul>                             | 1     |                  |   |               |        |
| <ul> <li>Videos</li> <li>Local Disk (C:)</li> <li>New Volume (E:)</li> <li>scans (\\ftpmain) (H:)</li> <li>pcgenesisS (\\pcg2008dev) (l:)</li> <li>pcgenesisS (\\pcg2012test) (J:)</li> <li>pcgdevS (\\fs4) (K:)</li> </ul> |       |                  |   |               |        |

| Step | Action                                                   |
|------|----------------------------------------------------------|
| 6    | Locate the file:<br>K:\INSTAL\GHIRATES2024.csv           |
| 7    | Select the file GHIRATES2024.csv and select Open (Open). |

Step

8

| PCG Dist=899                                | 1 Rel=23.02.00                               | 11/29/2023<br>Benefit             | ACT003 SV ( | C:\SQLSYS<br>on/Tier | C:\SECOND<br>Premium Data | WHITE<br>Import File | from Exce | 1 | D<br>Paypi2 | ×<br>80 |
|---------------------------------------------|----------------------------------------------|-----------------------------------|-------------|----------------------|---------------------------|----------------------|-----------|---|-------------|---------|
| Enter the imp<br>or F10 to<br>K:\INSTAL\GHI | ort file p<br>Browse fo<br><u>RATES2024.</u> | ath and r<br>r file<br><u>CSV</u> | name (e.g.  | C:\BENE              | EDAT\SHBPCCYY             | RATES.CSV)           | _         |   |             |         |
| Invalid Fil                                 | e Id. Cor                                    | rect and                          | press ENTI  | ER to re             | etry or F16 t             | o exit.              |           |   |             |         |
|                                             | E                                            | nter = co                         | ontinue (   | or F16               | i = Exit                  |                      |           |   | 23.02.      | 30      |
| Action                                      |                                              |                                   |             |                      |                           |                      |           |   |             |         |
| Select <b>E</b>                             | Enter (Co                                    | ontinue                           | ).          |                      |                           |                      |           |   |             |         |

"\*\*\* Processing Request \*\*\*" briefly displays.

If errors are found, the following screen displays:

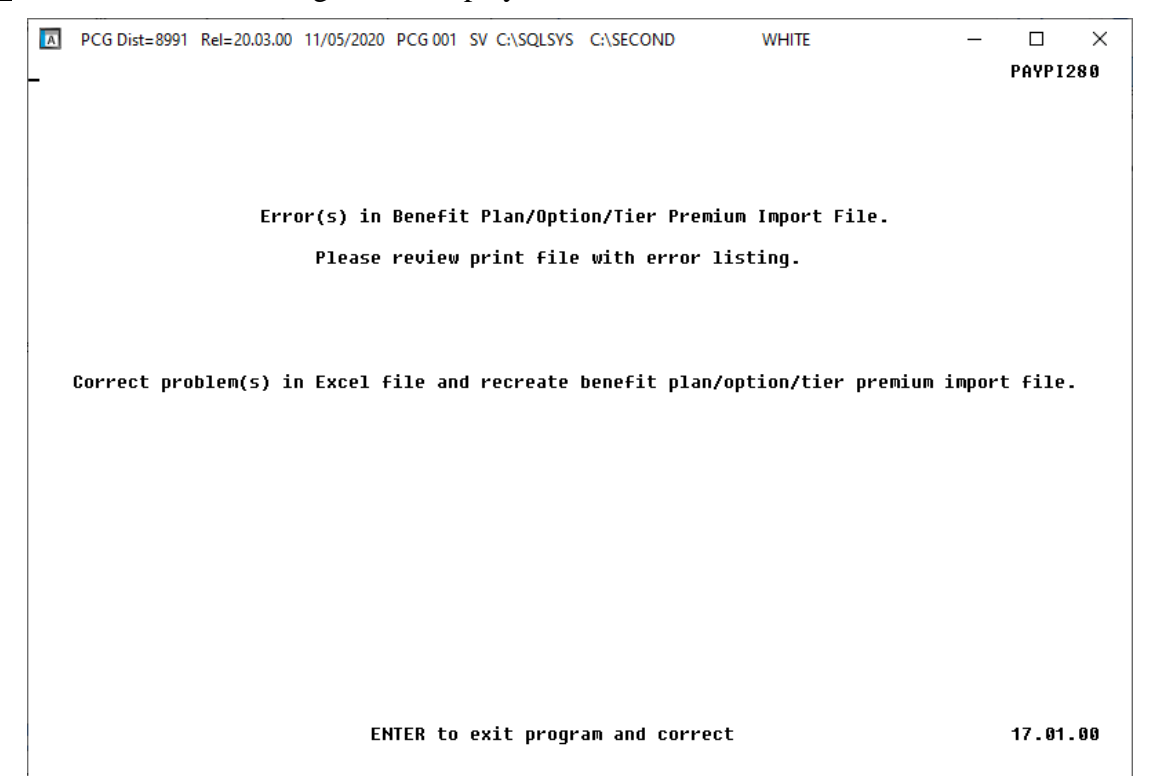

If <u>no errors</u> are found, the following screen displays:

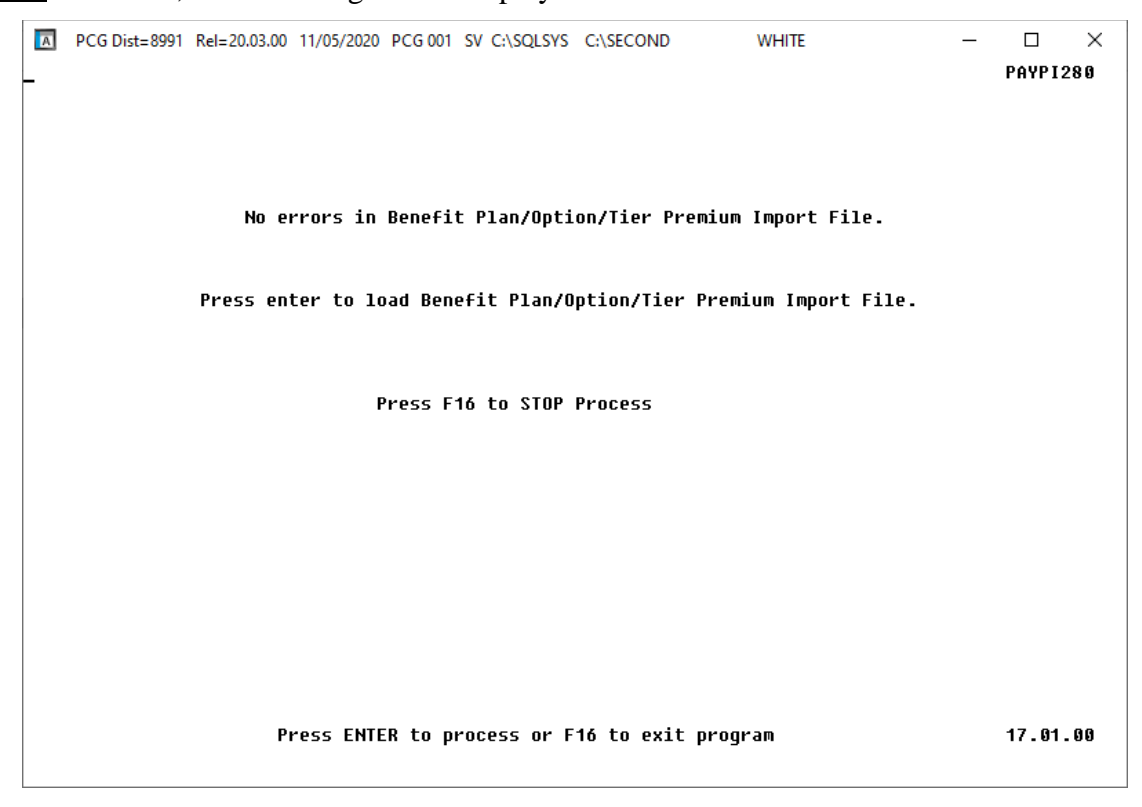

Georgia Department of Education Richard Woods, State School Superintendent December 18, 2023 • 7:33 AM • Page 15 of 23 All Rights Reserved.

| Step | Action                                                                                                    |
|------|----------------------------------------------------------------------------------------------------|
| 9    | If errors are found:                                                                                                    |
|      | If errors exist, select <b>ENTER</b> or <b>F16</b> (to STOP Process), and access the Uqueue Print Manager to print the <i>Error Report</i> .                                                  |
|      | Proceed to <i>B3</i> . <i>Print and Verify the Results of the Benefit Plan/Option/Tier File Report</i> to determine if the 2024 GHI employee rates have already been updated into the system. |
|      | If the 2024 GHI employee rates <u>have not been updated into the system</u> , call the Ga DOE help desk for assistance.                                                                       |
| 10   | If errors are <u>not</u> found:                                                                                                    |
|      | Review the screen's information and select ENTER (To Process).                                                                                                    |
|      | "*** Processing Request ***" briefly displays.                                                                                                    |

Report.

| A   | PCG Dist=8991 Rel=20.03.00 11/05/2020 PCG 001 SV C:\SQLSYS C:\SECOND WHITE - □ ×                                                                                                    |
|-----|----------------------------------------------------------------------------------------------------|
|     | FKey Description/Deduction/Annuity Files Menu                                                                                                    |
|     | Description File:<br>1 Maintain Description Records<br>2 Maintain Alpha Description Records<br>4 Print Description Records                                                                                           |
|     | Deduction File:<br>5 Maintain Deduction Records<br>6 Print Deduction Records<br>7 Maintain Benefit Plan/Option/Tier Records<br>8 Import Benefit Plan/Option/Tier Records<br>9 Print Benefit Plan/Option/Tier Records |
|     | Annuity File:<br>10 Display/Update Annuity Deduction Control Record<br>11 Maintain Annuity Records<br>12 Verify/Print Annuity Records                                                                                |
| Mas | nter User <sub>list</sub> 7.93.01                                                                                                    |
| F16 |                                                                                                    |
| )   | Action                                                                                                    |
|     | Select <b>F16</b> - Exit) to return to the <i>Payroll System Master Menu</i> or select <b>Master</b> ) to return to the <i>Business Applications Master Menu</i> .                                                   |
|     | Proceed to section B3. Print and Verify the Results of the Benefit Plan/Option/Tier                                                                                                    |

Georgia Department of Education Richard Woods, State School Superintendent December 18, 2023 • 7:33 AM • Page 16 of 23 All Rights Reserved.

## **B3.** Print and Verify the Results of the Benefit Plan/Option/Tier File Report

| Step | Action                                                                                                    |
|------|----------------------------------------------------------------------------------------------------|
| 1    | From the <i>Payroll System Master Menu</i> , select <b>9</b> ( <b>F9</b> – Update/Display Description/Deduction/Annuity Files Menu).                                                                                                    |
| 2    | When the <i>Payroll System – Description/Deduction/Annuity Files Menu</i> displays, select<br><b>9</b> ( <b>F9</b> – Print Benefit Plan/Option/Tier File).                                                                                          |
| 3    | On the Print Benefit Plan Option Tier File screen,                                                                                                    |
|      | 1. Select the radio button to the left of <b>Employee Premium Rates</b> for the <b>Report</b><br><b>Option</b>                                                                                                    |
|      | 2. Enter 01/01/2024 and 12/31/2024 in the Print rates in effect from range fields                                                                                                    |
|      | Once the <b>Report Option</b> and dates have been entered, select <b>Enter</b> .                                                                                                    |
|      | "*** Processing ***" briefly displays.                                                                                                    |
| 4    | When the Payroll System – Description/Deduction/Annuity Files Menu redisplays                                                                                                    |
|      | To print the report via the Uqueue Print Manager: Select (Uqueue).                                                                                                    |
|      | To print the report via Microsoft <sup>®</sup> Word: Select (MS WORD).                                                                                                    |
|      | Follow the instructions provided in the <u>Technical System Operations Guide</u> , User Interface Procedures, Creating the Microsoft®-PCGenesis QWORD Macro for Report Printing to create the macro necessary to use the feature where appropriate. |
| 5    | Verify the <b>From Date</b> on the report reflects <b>01/01/2024</b> for all options and tiers.                                                                                                    |

## **B3.1.** Benefit Deduction Option and Tier Report – Example

| REPORT D                                                           | ATE: 11/13/2023 10:56 BE                                                                                                    | NEFIT DEDUCTI                                                                                                    | ION OFTION AND TIER RE                                                                                                    | PORT                                                                                                    | PAGE 2                                                                       |
|--------------------------------------------------------------------|----------------------------------------------------------------------------------------------------|----------------------------------------------------------------------------------------------------|----------------------------------------------------------------------------------------------------|----------------------------------------------------------------------------------------------------|------------------------------------------------------------------------------|
| Program                                                            | ID: PAY27<br>Report of EMPLOYE                                                                                                    | E rates in ef                                                                                                    | ffect from: 01/01/2024                                                                                                    | To: 12/31/2024                                                                                                    |                                                                              |
| Option T                                                           | ier Description                                                                                                    | From Date                                                                                                    | To Date Short Desc                                                                                                    | Deduction Desc 9ayChk Desc                                                                                                    | Prem Amt                                                                     |
| 88                                                                 | TRICARE SUPPLEMENT                                                                                                    | Short Desc                                                                                                    | TRISUP                                                                                                    |                                                                                                    |                                                                              |
| 1<br>9<br>9<br>9                                                   | 0 SINGLE COVERAGE<br>0 EMPLOYEE & SPOUSE<br>14 EMPLOYEE & CHILD(REN)<br>6 EMPLOYEE & SPOUSE & CHILD(REN)                                                                                                    | 01/01/2013<br>01/01/2013<br>01/01/2013<br>01/01/2013                                                                       | 12/31/9999 SINGLE<br>12/31/9999 EESP<br>12/31/9999 EECH<br>12/31/9999 FAMILY                                                                                                    | TRICARE SINGLE TRICARE SGL<br>TRICARE EESP TRICARE EESP<br>TRICARE EECH TRICARE EECH<br>TRICARE FAMILY TRICARE FAM                                                                                                    | 60.50<br>119.50<br>119.50<br>160.50                                          |
| Bl                                                                 | ANTHEM GOLD                                                                                                    | Short Desc                                                                                                    | ANTHEM GOLD                                                                                                    |                                                                                                    |                                                                              |
| 1<br>4<br>9<br>9<br>9<br>9<br>9<br>9<br>9<br>9<br>9<br>9<br>9<br>9 | <ul> <li>SINGLE COVERAGE</li> <li>SINGLE COVERAGE TOBACCO SURCHARGE</li> <li>EMPLOYEE &amp; SPOUSE</li> <li>EMPLOYEE &amp; SPOUSE/TOBACCO SURCHARGE</li> <li>EMPL &amp; CHILD(REN)</li> <li>EMPL &amp; CHILD(REN)/TOBACCO SURCHARGE</li> <li>EMPL &amp; SPOUSE &amp; CHILD(REN)</li> <li>EMPL &amp; SPOUSE &amp; CHILD/TOBACCO SURCHARGE</li> <li>ANTHEM SILVER</li> </ul> | 01/01/2024<br>01/01/2024<br>01/01/2024<br>01/01/2024<br>01/01/2024<br>01/01/2024<br>01/01/2024<br>01/01/2024<br>01/01/2024 | 12/31/9999 SINGLE<br>12/31/9999 ESP<br>12/31/9999 EESP<br>12/31/9999 EESP/T<br>12/31/9999 EECH/T<br>12/31/9999 EECH/T<br>12/31/9999 FAMILY/T<br>12/31/9999 FAMILY/T<br>ANTHEM SILVER | ANTH GOLD SINGLE ANTH G SINGL<br>ANTH GOLD SINGL/T ANTH G SGL/T<br>ANTH GOLD EESP<br>ANTH GOLD EESP<br>ANTH GOLD EECH<br>ANTH GOLD EECH/T<br>ANTH GOLD EECH/T<br>ANTH GOLD EAMILY<br>ANTH GOLD FAMILY<br>ANTH G FAM                                                       | 188.56<br>268.56<br>464.72<br>544.72<br>343.04<br>423.04<br>619.20<br>699.20 |
| 1<br>4<br>9<br>9<br>9<br>9<br>9<br>9<br>9<br>9<br>9<br>9           | SINGLE COVERAGE     SINGLE COVERAGE     SINGLE COVERAGE TOBACCO SURCHARGE     EMPLOYEE & SPOUSE/TOBACCO SURCHARGE     EMPLOYEE & SPOUSE & CHILD(REN)     EMPL & CHILD(REN)/TOBACCO SURCHARGE     EMPLOYEE & SPOUSE & CHILD(TOBACCO SURCHARGE     EMPL & SPOUSE & CHILD/TOBACCO SURCHARGE                                                                                   | 01/01/2024<br>01/01/2024<br>01/01/2024<br>01/01/2024<br>01/01/2024<br>01/01/2024<br>01/01/2024<br>01/01/2024               | 12/31/9999 SINGLE<br>12/31/9999 SINGLE/T<br>12/31/9999 EESP<br>12/31/9999 EESP/T<br>12/31/9999 EECH/T<br>12/31/9999 EECH/T<br>12/31/9999 FAMILY<br>12/31/9999 FAMILY/T               | ANTH SILVER SINGL ANTH S SINGL<br>ANTH SILVER SGL/T ANTH S SGL/T<br>ANTH SILVER EESP ANTH S EESP<br>ANTH SIVER EESP/T ANTH S EESP/T<br>ANTH SILVER EECH ANTH S EECH<br>ANTH SILVER EECH/T ANTH S EECH/T<br>ANTH SILVER FAMIL ANTH S FAM<br>ANTH SILVER FAMIT ANTH S FAM/T | 125.19<br>205.19<br>331.65<br>411.65<br>235.32<br>315.32<br>441.78<br>521.78 |
| B3                                                                 | ANTHEM BRONZE                                                                                                    | Short Desc                                                                                                    | ANTHEM BRONZE                                                                                                    |                                                                                                    |                                                                              |
| 1<br>4<br>9<br>9<br>9<br>9<br>9<br>9                               | 0     SINGLE COVERAGE       0     SINGLE COVERAGE TOBACCO SURCHARGE       0     EMPLOYEE & SPOUSE       1     EMPLOYEE & SPOUSE/TOBACCO SURCHARGE       44     EMPLOYEE & CHILD(REN)       55     EMPL & CHILD(REN) / TOBACCO SURCHARGE       66     EMPLOYEE & SPOUSE & CHILD(REN)       77     EMPL & SPOUSE & CHILD/TOBACCO SURCHARGE                                   | 01/01/2024<br>01/01/2024<br>01/01/2024<br>01/01/2024<br>01/01/2024<br>01/01/2024<br>01/01/2024<br>01/01/2024               | 12/31/9999 SINGLE<br>12/31/9999 EISP<br>12/31/9999 EESP<br>12/31/9999 EESP/T<br>12/31/9999 EECH/T<br>12/31/9999 EECH/T<br>12/31/9999 FAMILY<br>12/31/9999 FAMILY/T                   | ANTH BRNZE SINGLE ANTH B SINGL<br>ANTH BRNZE SGL/T ANTH B SGL/T<br>ANTH BRNZE EESP ANTH B EESP<br>ANTH BRNZE EESP/T ANTH B EESP/T<br>ANTH BRNZE EECH ANTH B EECH<br>ANTH BRNZE FAMILY ANTH B FAM<br>ANTH BRNZE FAMILY ANTH B FAM                                          | 77.69<br>157.69<br>231.90<br>154.57<br>234.57<br>308.78<br>388.78            |
| B6                                                                 | ANTHEM HMO                                                                                                    | Short Desc                                                                                                    | ANTHEM HMO                                                                                                    |                                                                                                    |                                                                              |
| 1<br>4<br>9<br>9<br>9<br>9<br>9<br>9                               | 0     SINGLE COVERAGE       0     SINGLE COVERAGE TOBACCO SURCHARGE       0     EMPLOYEE & SPOUSE       1     EMPLOYEE & SPOUSE/TOBACCO SURCHARGE       4     EMPLOYEE & CHILD(REN)       5     EMPL & CHILD(REN) / TOBACCO SURCHARGE       6     EMPLOYEE & SPOUSE & CHILD(REN)       77     EMPL & SPOUSE & CHILD/TOBACCO SURCHARGE                                      | 01/01/2024<br>01/01/2024<br>01/01/2024<br>01/01/2024<br>01/01/2024<br>01/01/2024<br>01/01/2024<br>01/01/2024<br>01/01/2024 | 12/31/9999 SINGLE<br>12/31/9999 ESNGLE/T<br>12/31/9999 EESP<br>12/31/9999 EESP/T<br>12/31/9999 EECH/T<br>12/31/9999 FECH/T<br>12/31/9999 FAMILY/T                                    | ANTH HMO SINGLE ANTH H SINGL<br>ANTH HMO SGL/T ANTH H SGL/T<br>ANTH HMO EESP ANTH H EESP<br>ANTH HMO EESP/T ANTH H EESP/T<br>ANTH HMO EECH/T ANTH H EECH/T<br>ANTH HMO FAMILY ANTH H FAM<br>ANTH HMO FAMILY ANTH H FAM/T                                                  | 148.53<br>228.53<br>380.66<br>460.66<br>274.99<br>354.99<br>507.12<br>587.12 |

#### CY2024 Benefit Plan Rate Updates

<u>NOTE</u>: The From Date on the report is 01/01/2024 for the Anthem, United Healthcare, and Kaiser premium rates for active employees. The premium rates for Tricare Supplement have not changed since 01/01/2013.

# **B4.** Perform a PCGenesis Full Backup After Release 23.03.01 is Installed

| Step | Action                                                                                                    |
|------|----------------------------------------------------------------------------------------------------|
| 1    | Verify all users are logged out of PCGenesis.                                                                                                    |
| 2    | Stop the VerraDyne Queue Service ( <b>VQueueService</b> ) and the SQL Express Service ( <b>SQLEXPRESSPCG</b> ) prior to running a full backup of the <b>K</b> :\ PCGenesis disk drive or else the backup will not run to completion. |
|      | If the <i>Uspool</i> background task has not yet been removed from the from "All Users Startup", close <i>Uspool</i> at the server. <i>Uspool</i> must be permanently removed and should no longer be running on the server.         |
| 3    | Perform a PCG Full Backup to CD or DVD or USB.                                                                                                    |
| 4    | When the PCGenesis backup completes, label the backup CD or DVD or USB <b>"Full System Backup After Release 23.03.01</b> ".                                                                                                    |
| 5    | Restart the SQL Express Service (SQLEXPRESSPCG). After waiting <u>at least two minutes</u> , restart the VQueueService in View local services (View local services).                                                                 |

## Section C: After PCGenesis Release 23.03.01 Has Been Installed

## C1. Setting up GHI Employee Rates for December 2023 Payroll

GHI employee rates effective 01/01/2024 have been loaded to the *Benefit Plan/Option/Tier rate file*. These rates are required for the **December payroll**. The following steps should be taken to load GHI 2024 enrollments and to prepare for the December 2023 payroll:

|            | Follow these steps in the order presented. |                                                                                                    |  |  |  |  |  |  |
|------------|--------------------------------------------|----------------------------------------------------------------------------------------------------|--|--|--|--|--|--|
| ✓          | Step                                       | Action                                                                                                    |  |  |  |  |  |  |
| $\bigcirc$ | 1                                          | Install the PCGenesis release which updates the employee GHI premium rates for the new calendar year. This release is typically sent out at the end of November. The PCGenesis release number is typically <i>YY</i> .03.01, where ' <i>YY</i> ' is the current calendar year.                                                                                                    |  |  |  |  |  |  |
|            | 2                                          | Print the <i>Benefit Plan/Option/Tier Report</i> for the <u>new</u> calendar year. Verify the correct SHBP options and tiers have been loaded into the system and verify that the employ <u>ee</u> premium amounts for each option and tier are correct. (F2, F9, F9)<br>Refer to <i>PAYROLL: Section F: Description/Deduction/Annuity File Processing, Procedure 4A.4. Printing the Benefit Plan Record File Report.</i> |  |  |  |  |  |  |
|            | 3                                          | <ul> <li>Where appropriate, update the <i>Group Health Insurance (GHI) Table</i> with the correct employ<u>er</u> contribution share. (F2, F13, F3, F7)</li> <li>Refer to <i>PAYROLL: Section I: Special Functions, Topic 3: Tax Tables/Withholding/Control Information Processing, Procedure A: Display/Update the Payroll Tax and Pension Tables.</i></li> </ul>                                                        |  |  |  |  |  |  |
|            | 4                                          | Verify the <i>State Health Benefit Plan (SHBP)</i> system deduction setup. (F2, F9, F5)<br>Refer to <u>PCGenesis Personnel System Operations Guide</u> , Section D: Special<br>Functions, Procedure 3B: Verify the State Health Benefit Plan (SHBP) Deduction<br>Setup.                                                                                                    |  |  |  |  |  |  |
|            | 5                                          | <ul> <li>Download the State Health Benefit Plan (SHBP) Open Enrollment File from the ADP Website.</li> <li>Refer to <u>PCGenesis Personnel System Operations Guide</u>, Section D: Special Functions, Topic 4: Downloading the State Health Benefit Plan (SHBP) Open Enrollment File from the ADP Website.</li> </ul>                                                                                                    |  |  |  |  |  |  |
|            | 6                                          | Import the <i>State Health Option and Tier</i> from the ADP File. (F3, F13, F6)<br>Refer to <u>PCGenesis Personnel System Operations Guide</u> , Section D: Special<br>Functions, Topic 5: Importing the State Health Option and Tier from the DCH File.                                                                                                    |  |  |  |  |  |  |

|   | Follow these steps in the order presented. |                                                                                                    |  |  |  |  |  |
|---|--------------------------------------------|----------------------------------------------------------------------------------------------------|--|--|--|--|--|
| ✓ | Step                                       | Action                                                                                                    |  |  |  |  |  |
|   | 7                                          | Set the <i>State Health Benefit Plan (SHBP)</i> deduction amounts for active employees.<br>Run the procedure in <b>Trial</b> mode first, but don't forget to run in <b>Final</b> mode second.<br>Enter the date as <b>01/01/24</b> . (F3, F13, F8)   |  |  |  |  |  |
|   |                                            | Refer to <u>PCGenesis Personnel System Operations Guide</u> , Section D: Special<br>Functions, Topic 6: Setting the State Health Benefit Plan (SHBP) Deduction<br>Amounts for Active Employees.                                                      |  |  |  |  |  |
|   | 8                                          | Gross-up wages for highly compensated employees, when appropriate.<br>Refer to <u>PCGenesis Personnel System Operations Guide</u> , Section D: Special<br>Functions, Topic 7: Grossing-Up Wages for Highly Compensated Employees.                    |  |  |  |  |  |
|   | 9                                          | Before running the December payroll, make sure to verify the employee and<br>employer SHBP contribution amounts by running the <i>Payroll Trial Register</i> and the<br><i>Trial Employer Benefit Distribution by Employee</i> reports. (F2, F3, F3) |  |  |  |  |  |
|   | 10                                         | Run the December payroll. The December payroll withholds the premiums for January SHBP coverage.                                                                                                    |  |  |  |  |  |

## C2. Verify Contents of the End-of-October Backup

This step is very, very important! The PCGenesis development team wants to ensure that all school districts are creating a backup of the PCGenesis data, including the contents of the **PCGSQLdb** database directories as well as the **SECOND** data. Our concern is that school districts do not have a good backup of the <u>database</u> data, in which case you may not realize that you have an incomplete backup and *a critical problem*. School districts are under increasing pressure from hackers and malware attacks and therefore, it is nothing short of imperative that you can recover your PCGenesis data in case of an attack, or other data center catastrophe. To that end, please follow the steps below.

| Step | Action                                                                                                    |  |  |  |  |  |  |
|------|----------------------------------------------------------------------------------------------------|--|--|--|--|--|--|
| 1    | Verify you have a <u>weekly full backup of K:</u> that you retain for at least 4 weeks.                                                                                                    |  |  |  |  |  |  |
|      | Include a <b>full backup</b> of <i>K</i> :\*.* in the site's standard server backup process                                                                                                    |  |  |  |  |  |  |
|      | ► Recommend <b>full backup</b> of <i>K</i> :\*.* <u>every night</u> if possible                                                                                                    |  |  |  |  |  |  |
|      | • Minimum of one full backup of <i>K</i> :\*.* every week ( <b>Required</b> )                                                                                                    |  |  |  |  |  |  |
|      | • Retain at least 4 weeks of <i>K</i> :\*.* (Required)                                                                                                    |  |  |  |  |  |  |
| 2    | Verify you have a <u>daily</u> backup of K:\SECOND\*.* <u>and</u> K:\PCGSQLdb\*.* that you retain                                                                                                    |  |  |  |  |  |  |
|      | for at least 4 weeks                                                                                                    |  |  |  |  |  |  |
|      | Daily backup of <i>K</i> :\ <i>SECOND</i> \*.* and <i>K</i> :\ <i>PCGSQLdb</i> \*.* (Required)                                                                                                    |  |  |  |  |  |  |
|      | • Use of CD, DVD, or USB is recommended                                                                                                    |  |  |  |  |  |  |
|      | Nightly backup following each work day                                                                                                    |  |  |  |  |  |  |
|      | Nightly media may remain under control of PCG administrator                                                                                                    |  |  |  |  |  |  |
|      | Proper security and offsite storage measures     (Required)                                                                                                    |  |  |  |  |  |  |
|      | • Retain daily backups of <i>K</i> :\ <i>SECOND</i> \*.* and <i>K</i> :\ <i>PCGSQLdb</i> \*.* for 4 weeks (Required)                                                                                                    |  |  |  |  |  |  |
|      | <ul> <li>Retain one daily backup each month of K:\SECOND\*.* and K:\PCGSQLdb\*.* for<br/>at least one year (Required)</li> </ul>                                                                                                    |  |  |  |  |  |  |
| 3    | Request your IT representative obtain the October 31 <sup>st</sup> backup of PCGenesis data. Obtain either the weekly <b>full backup of K:</b> or the <b>daily backup of K:</b> \SECOND\*.* and <b>K:\PCGSQLdb\*.*</b> , but make sure it is the end-of- <u>October 2023</u> backup. |  |  |  |  |  |  |

| Step | Action                                                                                                    |
|------|----------------------------------------------------------------------------------------------------|
| 4    | Verify that this file exists on the October 31 <sup>st</sup> , 2023 backup:                                                                                                    |
|      | For Windows Server 2012, 2016, or 2019:                                                                                                    |
|      | $K: \ \ \ \ \ \ \ \ \ \ \ \ \ \ \ \ \ \ \$                                                                                                    |
|      | If this file does not exist on your backup media, you will not be able to recover all your PCGenesis data!!!                                                                                                    |
| 5    | Verify that this directory exists on the October 31 <sup>st</sup> , 2023 backup, including all subdirectories and files within this directory:<br>K:\SECOND                                                      |
|      |                                                                                                    |
| 6    | If you do not have both <b>PCGenesisDB.mdf</b> and <b>K:\SECOND</b> , you will <u>not</u> be able to recover from a data center catastrophe! Make sure your IT team immediately corrects this situation.         |
|      | Follow this link to the PCGenesis Technical System Operations Guide:                                                                                                    |
|      | https://www.gadoe.org/Technology-Services/PCGenesis/Pages/Technical-System-<br>Operations-Guide.aspx                                                                                                    |
|      | Review the information in Section B: PCGenesis Backup / Reorganization / Restore.                                                                                                    |
| 7    | If your district's backup procedures needed to be remediated, create a new backup by following the instructions in <i>Step 6</i> and then start this procedure over again at <i>Step 1</i> to verify the backup. |